# Wi-Fi 接続手順書 (SSID:kku-edunet)【802.1x 認証】

[Windows 10]

### 1 接続設定

1.1 Wi-Fi 設定の開始

タスクトレイの【インターネットアクセス】アイコンをクリックしてください。

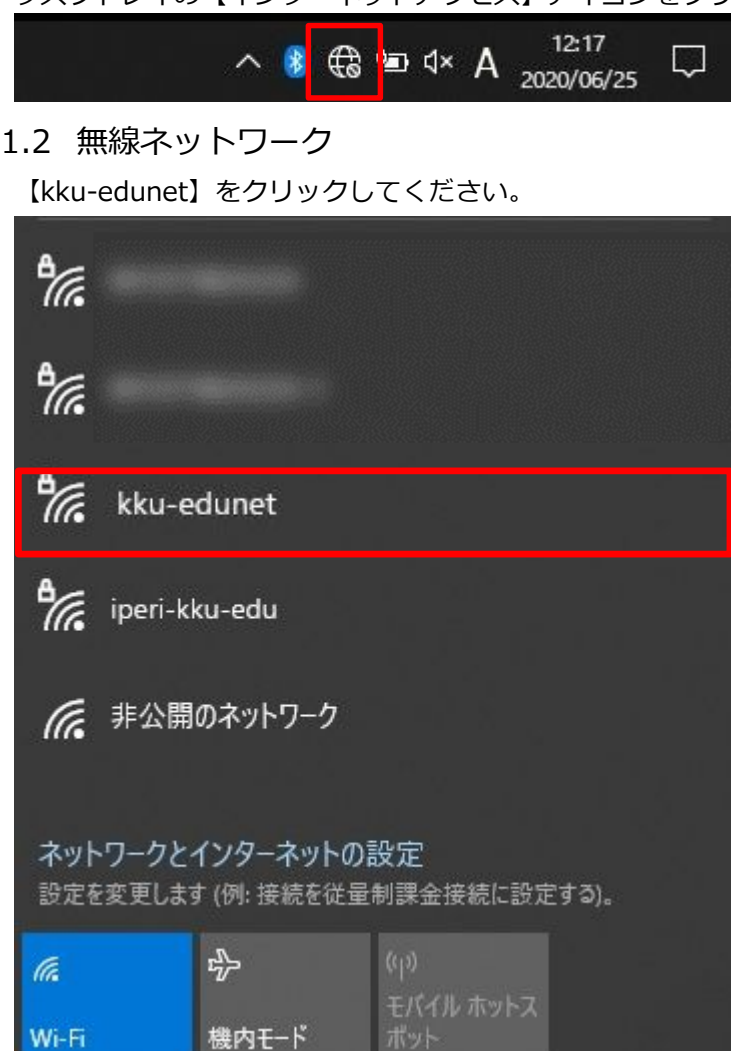

#### 1.3 接続開始

【接続】をクリックしてください。

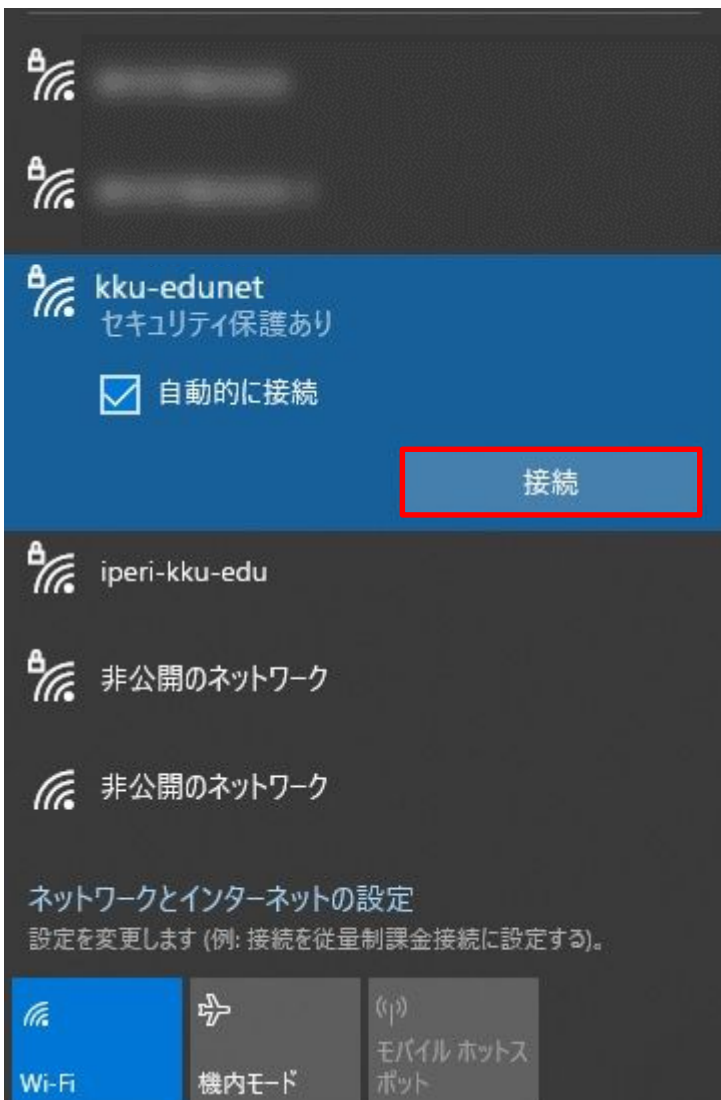

## 1.4 認証情報

【ユーザー名とパスワードを入力してください】にユーザー名とパスワードを入力してください。 【OK】をクリックしてください。

| € <i>1</i>                                         | kku-edunet<br>セキュリティ保護あり<br>ユーザー名とパスワードを入力してください |        |                  |     |  |  |  |
|----------------------------------------------------|--------------------------------------------------|--------|------------------|-----|--|--|--|
|                                                    | -10                                              |        |                  | ି   |  |  |  |
|                                                    |                                                  | ОК     | <b>+</b> †;      | ンセル |  |  |  |
| ₽//。                                               | iperi-kl                                         | ku-edu |                  |     |  |  |  |
| A.                                                 |                                                  |        |                  |     |  |  |  |
| A.                                                 |                                                  |        |                  |     |  |  |  |
| V.                                                 |                                                  |        |                  |     |  |  |  |
|                                                    |                                                  |        |                  |     |  |  |  |
| ネットワークとインターネットの設定<br>設定を変更します (例:接続を従量制課金接続に設定する)。 |                                                  |        |                  |     |  |  |  |
| ſ.                                                 |                                                  | \$     |                  |     |  |  |  |
| Wi-Fi                                              |                                                  | 機内モ−ド  | モハイル ホットス<br>ポット |     |  |  |  |

#### 1.5 接続

【接続】をクリックしてください。

♣ kku-edunet 接続中

接続を続けますか?

この場所にkku-edunetが存在すると予想される場合は、そのまま接続してください。そうでない場合は、 名前が同じでも別のネットワークである可能性があります。

証明書の詳しい内容の表示

|            | 接続                                | キャンセル             |  |  |  |  |
|------------|-----------------------------------|-------------------|--|--|--|--|
| °//.       |                                   |                   |  |  |  |  |
| ٩//        |                                   |                   |  |  |  |  |
| ₽//。       | iperi-kku-edu                     |                   |  |  |  |  |
| •          |                                   |                   |  |  |  |  |
| ネット<br>設定を | ワークとインターネットの設<br>変更します (例: 接続を従量制 | :定<br>課金接続に設定する)。 |  |  |  |  |
| ſ.         | <b>办</b>                          |                   |  |  |  |  |

機内モ−ド

Wi-Fi

## 1.6 確認

接続されたことを確認してください。

【接続済み】となれば接続完了です。

| ¶776                           | kku-edunet<br>接続済み、セキュリティ保護あり |            |                  |    |  |  |  |
|--------------------------------|-------------------------------|------------|------------------|----|--|--|--|
|                                | 20/17                         |            |                  |    |  |  |  |
|                                |                               |            | ł                | 刃断 |  |  |  |
| °7.                            |                               |            |                  |    |  |  |  |
| °//.                           |                               |            |                  |    |  |  |  |
| <b>°</b> //.                   | iperi-kku-edu                 |            |                  |    |  |  |  |
| ٩,                             |                               |            |                  |    |  |  |  |
| <b>°</b> //.                   | ● 非公開のネットワーク                  |            |                  |    |  |  |  |
| € 非公開のネットワーク                   |                               |            |                  |    |  |  |  |
| ネットワークとインターネットの設定              |                               |            |                  |    |  |  |  |
| 設定を変更します (例: 接続を従量制課金接続に設定する)。 |                               |            |                  |    |  |  |  |
| a                              |                               | ъ <u>Ъ</u> | (c1))            |    |  |  |  |
| Wi-Fi                          |                               | 機内モード      | モバイル ホットス<br>ポット |    |  |  |  |